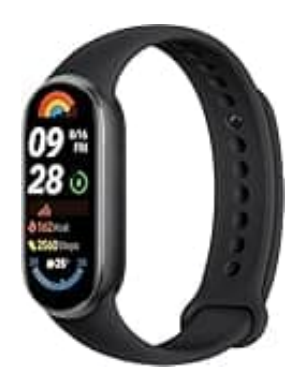

## Xiaomi Smart Band 9

## Auf Werkseinstellung zurücksetzen

## HINWEIS: Durch das Zurücksetzen werden alle persönlichen Daten und Einstellungen auf der Watch gelöscht.

Nach dem Zurücksetzen musst du das Gerät neu mit der Mi Fitness-App auf deinem Handy koppeln.

- 1. Tippe auf den Bildschirm um das Display zu aktivieren.
- 2. Wische auf dem Startbildschirm nach oben, um das Hauptmenü zu öffnen.
- 3. Scrolle durch das Menü und tippe auf das "Einstellungen"-Symbol.
- 4. In den Einstellungen findest du den Punkt "System". Tippe darauf.
- 5. Im Systemmenü gibt es die Option "Zurücksetzen" bzw. "Werkseinstellungen". Wähle das aus.
- 6. Du wirst aufgefordert die Zurücksetzung zu bestätigen. Tippe auf das Häkchen/Schaltfläche.
- 7. Die Watch wird neu gestartet und auf die Werkseinstellungen zurückgesetzt. Dies kann einige Minuten dauern und ist normal.
- 8. Nun kannst du die Watch neu koppeln :)